## **About McAfee Print Directory**

The McAfee Print Directory feature is a convenient way in performing several most common tasks whenever you are working with any of the files, directories or drives on your computer.

These tasks include printing files and configuring page setup. For example, if you want to print several files on your computer, you do not have to open each of the files to print them one after the other. You can simply use McAfee Print Directory to print all the files automatically with just one click of a button.

NOTE: If printing several files, they should all be located in the same folder or drive to perform this Print Directory function.

## To launch McAfee Print Directory:

- 1. Launch your Windows Explorer. Click Start from the Windows task bar, select Programs; then click Windows Explorer.
- 2. After launching Windows Explorer, point to a drive or folder; then right-click your mouse; then select Print Directory Contents from the drop-down menu. The Print Directory dialog box is displayed.

## For more information, see:

How to print a file using McAfee Print Directory

## How to print a file using McAfee Print Directory

- 1. Launch your Windows Explorer; then locate the folder or drive containing the file you want to print.
- 2. Point to the drive or folder; right-click; then select Print Directory Contents from the drop-down menu. The <u>McAfee Print</u> <u>Directory dialog box</u> is displayed.
- 3. If you want to summarily print files located in the same drive or folder, select the Include subfolders check box.
- 4. If you want to change the page setup of the file or files you are printing (e.g., portrait or landscape), click Page Setup and follow through the screen instructions.
- 5. After returning to the McAfee Print Directory dialog box, click Print to perform the task.

| McAfee Print Directory | 2                  |
|------------------------|--------------------|
| Include subfolders     | Print              |
|                        | Page <u>S</u> etup |
|                        | Cancel             |